# **Golfshot Plus**

안드로이드 사용자 안내서 버전 4.0

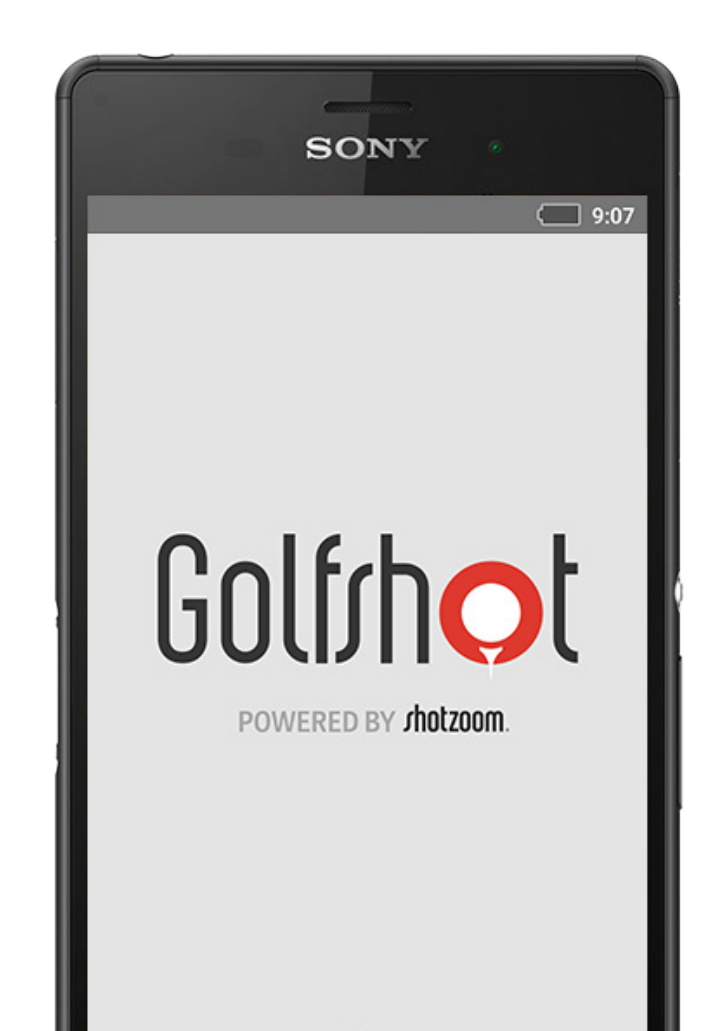

Golfshot Plus

# 차례

| 홈 화면          | 3  | 골프장 선택 | 13 | 배터리 수명의 최대화 | 24 |
|---------------|----|--------|----|-------------|----|
| 스코어카드         | 6  | 라운드 셋업 | 14 | 지원 자료       | 25 |
| 통계            | 7  | 홀 목록   | 15 |             |    |
| GolfNow 티 타임  | 8  | GPS 화면 | 16 |             |    |
| Android Wear™ | 9  | 줌      | 17 |             |    |
| Tips & Drills | 10 | 미리보기   | 18 |             |    |
| 환경설정 정보       | 11 | 샷 추적   | 19 |             |    |
|               |    | 라운드 메뉴 | 20 |             |    |
|               |    | 홀 상세정보 | 21 |             |    |
|               |    | 점수계산   | 22 |             |    |

# 홈 화면

#### 플레이 골프

Golfshot Plus로 라운딩을 시작하려면 "Play Golf" 를 태핑하세요. 회원들은 프로 회원권, 7일간의 프로 트라이얼을 시작하거나 계속, 혹은 평생회원권 특징 계속하기로 업그레이드 선택을 하게됩니다. 라운딩의 중간에 홈 스크린으로 돌아가면, 버튼이 "Resume Round"로 변하게됩니다. 다른 라운딩을 시작하기 전에 현재의 라운드를 끝내야해요.

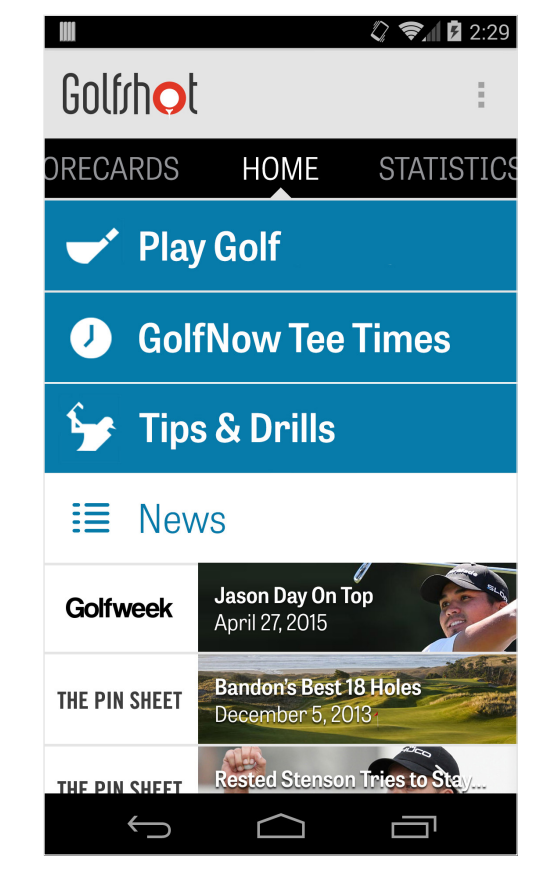

# 홈 화면

GolfNow 티 타임 귀하의 단골 골프장에서의 GolfNow 티타임을 검색, 예약하고 최대 80%까지의 할인을 누릴 수 있습니다.

Tips & Drills Golfshot을 이용하여 Tips & Drills 분석 및 비디오 교습을 엽니다.

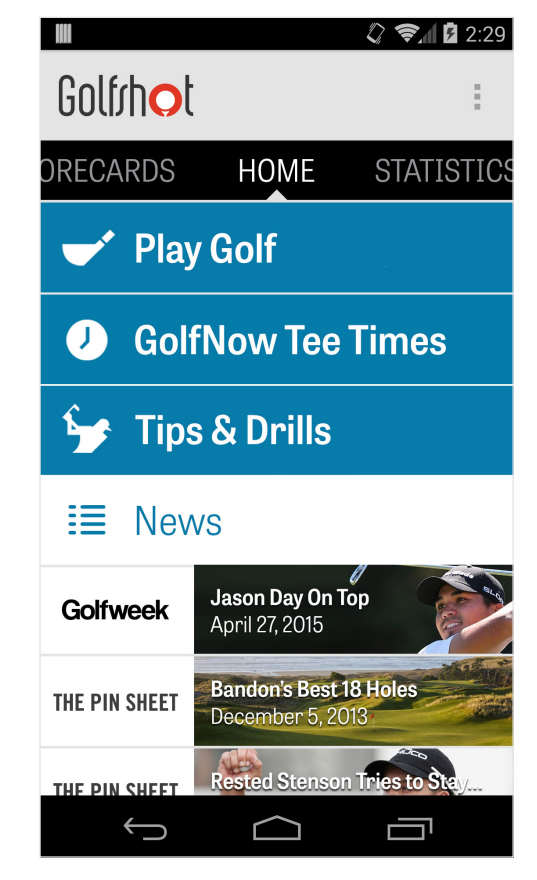

# 홈 화면

#### 뉴스 피드

뉴스 피드(News Feed)는 골프계의 최근 소식과 특가 정보가 가득 들어있습니다.

#### 통계

플레이한 라운드에서 수집된 페어웨이 및 그린적중률 퍼센트를 포함한 귀하의 모든 통계를 보려면 화면을 손가락으로 오른쪽으로 휘둘러 톡 쳐 넘기십시오.

#### 스코어카드

귀하의 모든 골프 스코어카드 목록을 보시거나 선택사항들을 편집하시려면 화면을 손가락으로 왼쪽으로 휘둘러 톡 쳐 넘기십시오.

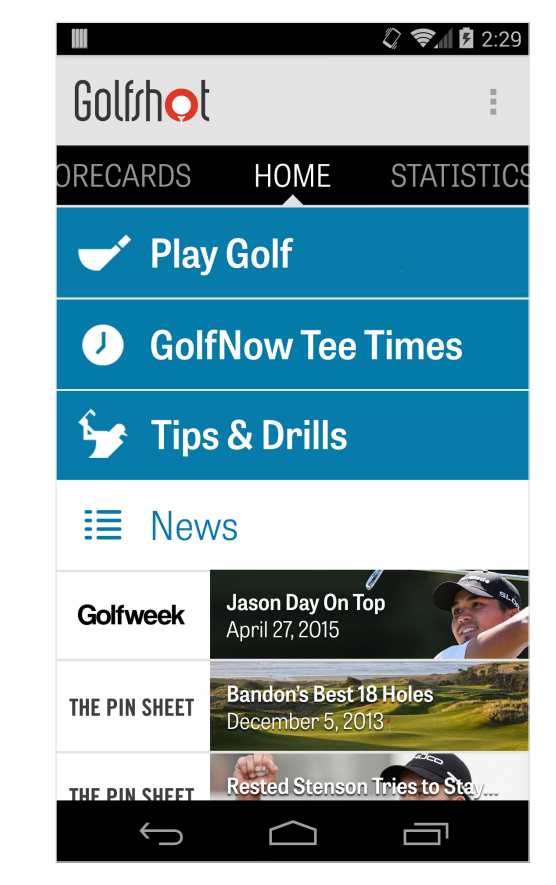

### 스코어카드

Golfshot Plus로 게임한 모든 라운드를 표시합니다. 라운드와 총점, GIR, 페어웨이 퍼센트, 퍼팅 평균을 보여줍니다. 특정 코스에서 라운드를 찾는 검색 옵션을 사용하세요. 스코어카드, 추적된 샷과 편집 점수 등의 옵션을 보시려면 라운드를 태핑하세요.

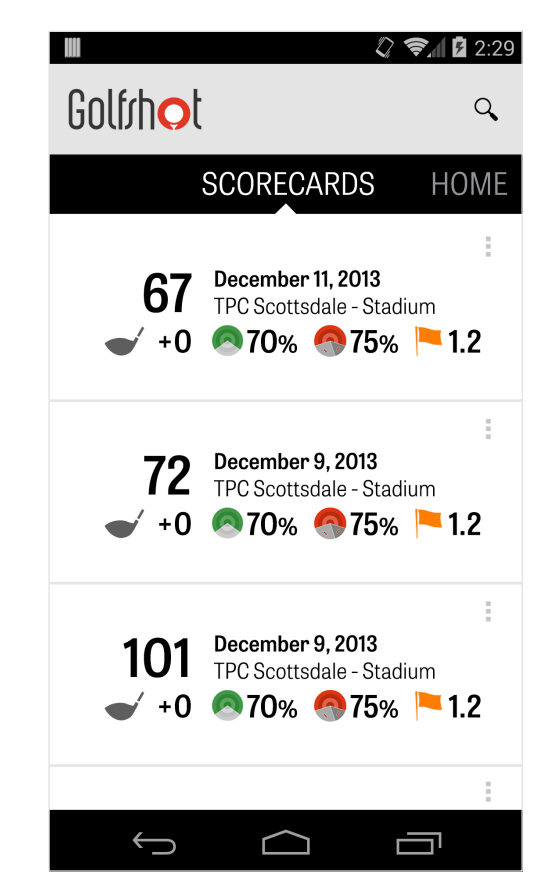

통계

귀하의 페어웨이 안착 수, 그린적중율, 퍼팅, 파, 점수계산 및 클럽 통계 등을 분석합니다. 플레이한이신 특정 라운드에 관련된 더 상세한 사항을 보시려면 해당 분류 항목을 톡 치십시오.

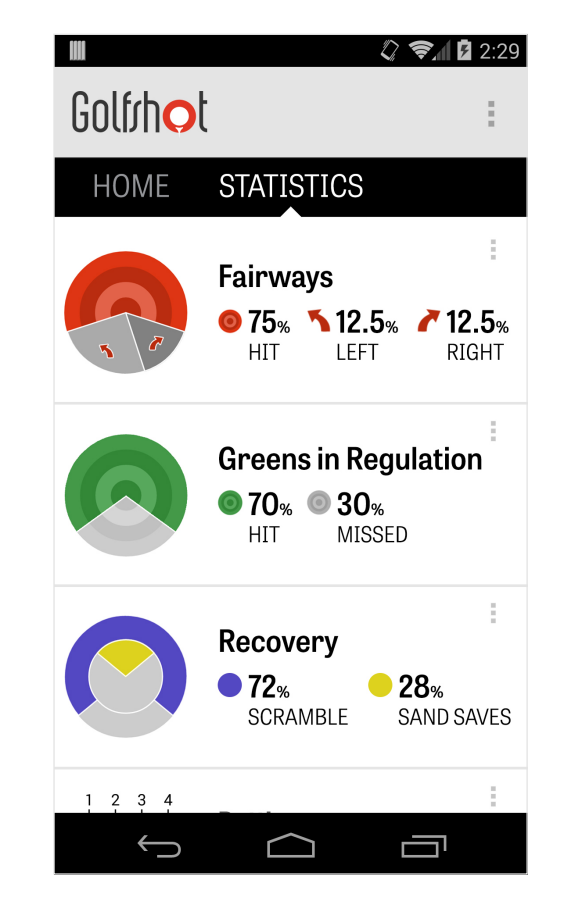

## GolfNow 티 타임

Golfshot 회원들에게만 주어지는 할인 가격으로 앱 내의 GolfNow 티타임을 검색하여 예약하실 수 있습니다. 회원 지역 내 또는 특정 골프장의 티타임을 손쉽게 검색하고 즐겨찾기 모음을 만들어 신속하게 예약을 하고 친구를 플레이에 초대하십시오.

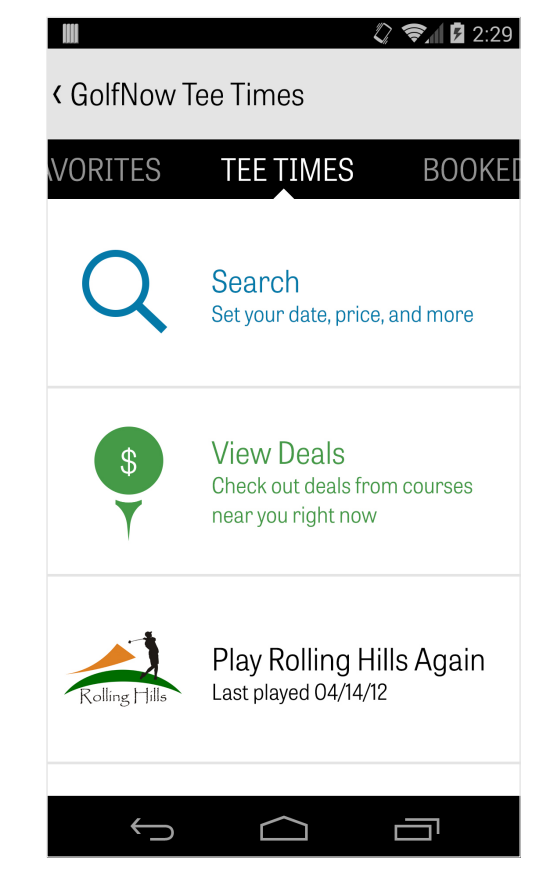

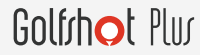

### Android Wear<sup>™</sup>

Google Play에서 스마트폰상의 안드로이드 웨어™ 앱을 다운로드하세요, 초기 시작 지시를 따라 블루투스로 웨어러블 디바이스를 짝짓기하세요. Golfshot Plus 앱을 스마트폰에서 열고 웨어러블 디바이스가 연결을 인식하도록하세요. Golfshot Plus 회원들은 홀의 기준타수, 핸디캡, 길이, 그리고 그린까지의 GPS 거리를 취득합니다. 프로 회원들은 모든 목표물, 장애물과 그린, GPS 조감도, 점수 엔트리와 샷 트래킹까지의 실시간 거리를 얻게됩니다.

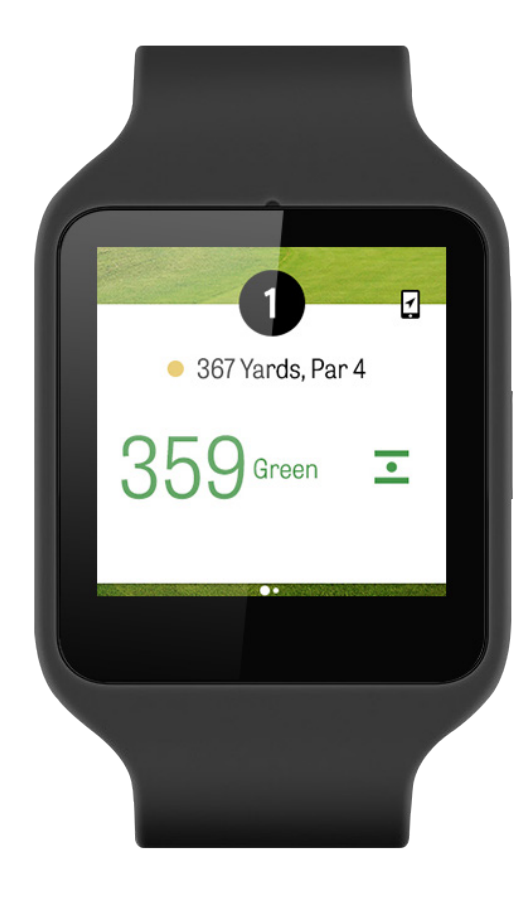

### Tips & Drills

### 요령과 훈련은 마스터 강사에게서 175개가 넘는 동영상과 Golfshot Plus에 기록된 사용자 통계에서 구동되는 개선 권장을 볼 수 있는 인앱 구매입니다.

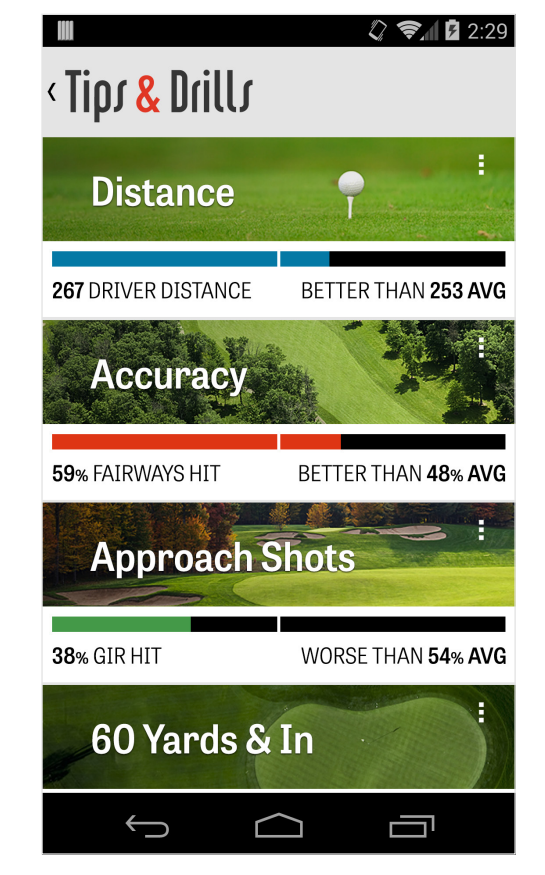

# 환경설정 정보

앱 소개 및 지원 사용자 가이드, Golfshot 평가와 지원팀에 직접 대화하는 인앱 보기.

#### 계정

귀하의 계정에 관하여 편집 가능한 정보를 보여주며, 이에는 이메일, 이름, 핸디캡 등이 포함됩니다.

일반 맞춤 레이업, 통계 기록, 및 '공격적인 캐디' 기능과 같이 코스에서의 경험에 영향을 주는 설정들이 들어있으며 이들은 타격 거리가 더 긴 클럽을 사용하고 도그레그에서 모서리를 질러가도록 안내합니다.

| 🖻 🕴 🖏 🐘 🖘 2:04   |
|------------------|
| < Settings       |
| About & Support  |
| Account (Nathan) |
| General          |
| Battery Life     |
| Equipment        |
| Courses          |
|                  |
|                  |
|                  |

# 환경설정 정보

#### 배터리 수명

GPS 갱신 빈도와 수면 지연시간을 조절하여 휴대폰의 배터리 소모를 제어할 수 있게 합니다.

#### 장비

사용 중이거나 퇴역한 클럽과 기타 장비를 추가하고 관리합니다.

#### 코스

국가, 주, 또는 지방 별로 Golfshot에 골프 코스를 다운로드 합니다.

| Σ               | 8 🖏 🖪 🛜 📶 5 2:04 |
|-----------------|------------------|
| < Settings      |                  |
| About & Support |                  |
| Account (Nathar | 1)               |
| General         |                  |
| Battery Life    |                  |
| Equipment       |                  |
| Courses         |                  |
|                 |                  |
| <b>∽</b> {      |                  |

### 골프장 선택

### 홈 화면에서 "플레이 골프"을 톡 치면 '골프장 선택' 화면이 열립니다. 귀하의 지역에 가까운 골프장을 선택하십시오. 최근에 플레이한 골프장을 보려면 왼쪽으로, 새 골프장들을 둘러보고 다운로드 하려면 오른쪽으로 후려쳐 넘기십시오. 검색을 하려면 오른쪽 위 모서리에 있는 돋보기 아이콘을 톡 치고 근처의 모든 골프장들을 다시 다운로드 하려면 새로고침 아이콘을 톡 치십시오.

|                              |                  | ()       | 2:29         |
|------------------------------|------------------|----------|--------------|
| < Select a Fa                | cility           | 9        | 9            |
| RECENT                       | NEARBY           | BRC      | OWSE         |
| 522 Golf<br>Tempe            | Course           |          | 0.4 mi       |
| Rolling H                    | ills Golf Cou    | rse      | 1.1 mi       |
| ASU Kars                     | sten Golf Co     | urse     | 1.5 mi       |
| Papago N<br>Phoenix          | Municipal Go     | olf Cour | SE<br>1.8 mi |
| AllGolf at<br>Tempe          | Rio Salado       |          | 2.0 mi       |
| Shalimar<br><sub>Tempe</sub> | Golf Course      | Э        | 2.2 mi       |
| Arizona E                    | Bilmore Golf     | Course   | )            |
| $\leftarrow$                 | $\bigtriangleup$ |          | 1            |

## 라운드 셋업

골프장을 선택한 다음에는 코스와 티박스를 선택하고 골퍼를 최대 3명까지 추가한 후, 점수 유형, 게임 점수계산 방법 및 핸디캡과 같은 점수계산 방식 옵션들을 설정하십시오. 일단 설정이 선택된 후에는, '라운드 시작'을 톡 쳐 플레이를 시작하십시오.

|           |                   | 🗘 📚 🖬 🖬 2:29 |
|-----------|-------------------|--------------|
| < Rolling | Hills Golf Course | 9            |
|           | Tommy Visic       |              |
|           | Chad Burggra      | f            |
| +         | Add Golfer        |              |
| Scoring   |                   |              |
| Hand      | icap Scoring      | OFF          |
| Match     | n Game            |              |
| Strok     | e Play Scoring    |              |
|           | Start Round       | k            |
| ~         |                   |              |

## 홀 목록

### 모든 홀과 그 야디지 및 파 정보를 보려면 아래로 스크롤 하십시오. 어느 홀이든지 선택하여 플레이를 시작할 수 있습니다. 귀하가 과거에 이 홀들에서 플레이한 적이 있으면, 평균 점수, 페어웨이 안착율, 그린적중률, 평균 퍼팅 수와 같은 기타 정보들이 나타날 것입니다. 홀 목록으로 되돌아 가려면 간단히 휴대폰의 뒤로 가기 버튼을 누르거나 GPS 화면에서 왼쪽 위 모서리에 있는 홀 번호를 톡 치십시오.

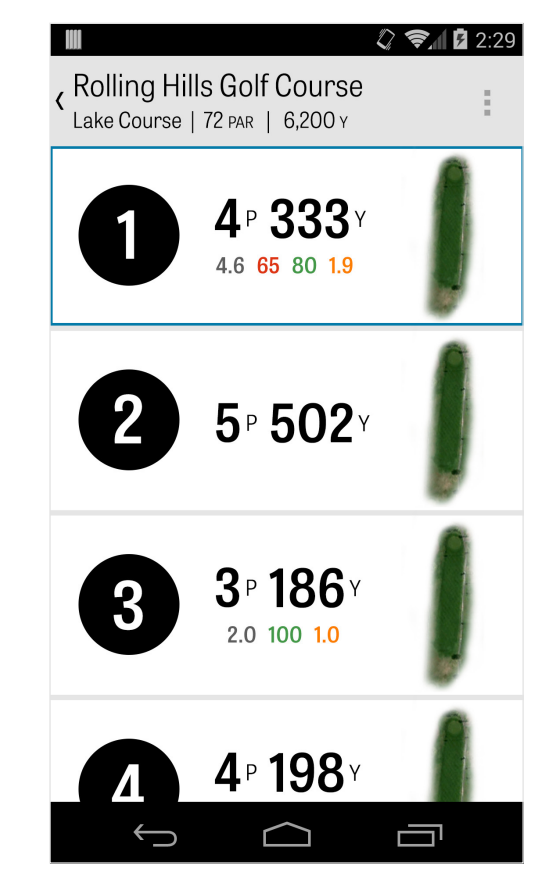

### GPS 화면

GPS 거리와 공중 화상은 기본으로 같은 화면 상에 표시됩니다. 좌측 컬럼 내의 거리나 장애물을 태핑하면 목표물이 그 장소로 옮겨갑니다. 우측 상단에서, 전체적인 GPS 화면을 보거나 목록보기를 선택하여 화상을 제거하고 거리만 볼 수 있습니다. 밑으로 내리고 목표물을 새로운 지역으로 스크롤하면, 상단 좌측의 거리가 그 야드로 변경됩니다. 좌측으로 스와이프하여 이전의 홀로 돌아가고, 우측으로 스와이프하여 다음 홀로 가세요.

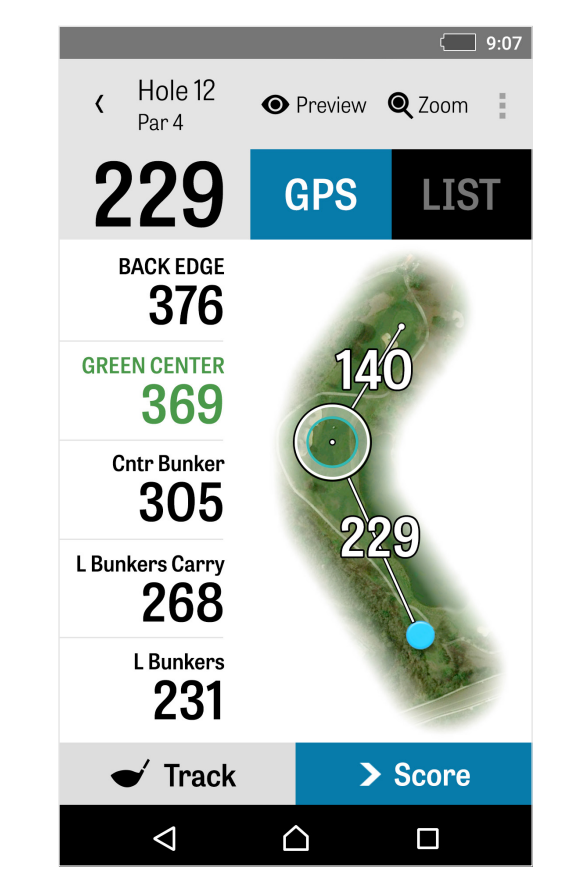

### 줌

탭 바의 "Zoom" 아이콘을 태핑하거나, 조감도 이미지를 더블 태핑하여 축소하세요. 목표물은 홀을 위아래로 스크롤함에 따라 중심에 남아있습니다. 레이업 거리를 합치면 그린의 중심에서 방사상의 선으로 나타납니다. "Zoom"을 다시금 태핑하거나 더블 태핑하여 본래의 GPS 보기로 돌아가세요.

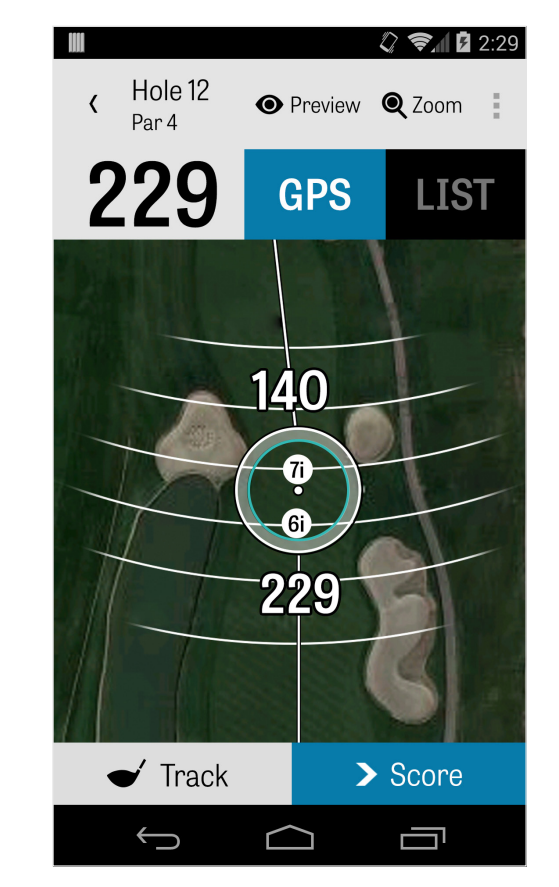

## 미리보기

홀을 3D 플라이오버 보기하려면, 상부의 동작 바의 "Preview" 아이콘을 태핑하세요. 스와이프 동작으로 홀을 따라 앞뒤로 움직일 수 있습니다. 골퍼탭을 태핑하여 현재 위치에서의 미리보기를 보세요. GPS 화면으로 돌아가려면 뒤로 버튼을 태핑하세요.

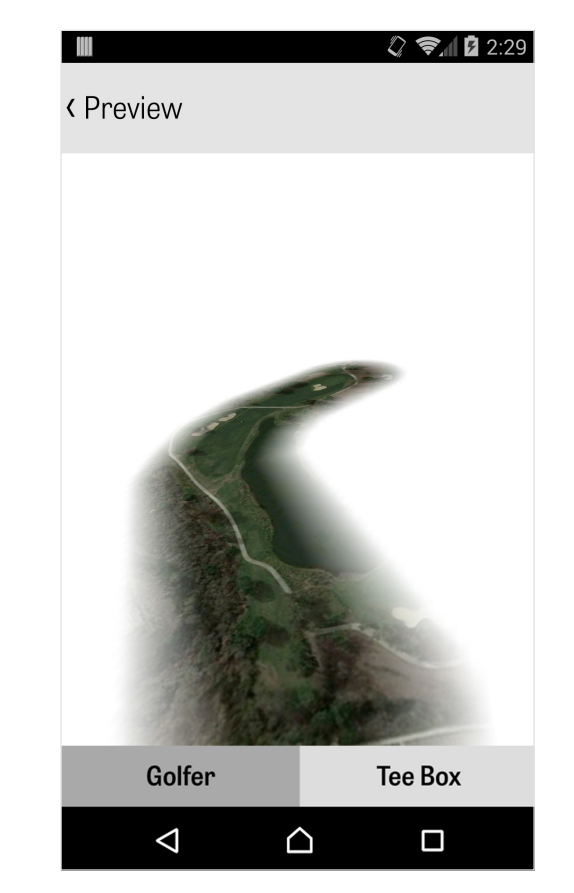

### 샷 추적

샷의 추적을 시작하려면 오른쪽 하단 모서리에 있는 '추적' 아이콘을 톡 치십시오. 볼로 이동하라는 대화창이 나타나며 그 오른 쪽에 귀하의 현재 야디지를 나타내는 거리가 함께 표시될 것입니다. 그 거리는 귀하가 볼로 이동하는 동안 감소될 것입니다. 일단 볼 위치에 도착한 후 "공에 도착"를 톡 치면 '추적' 주화면으로 이동할 것입니다. 귀하의 거리와 사용하고 있는 클럽과 목표지점을 적중했는지 또는 왼쪽으로/ 오른쪽으로/길게/짧게 빗나갔는지 여부를 표시하십시오. 그 다음 "저장"을 톡 치면 귀하의 샷이 저장됩니다. '라운드 메뉴'의 '홀 상세정보'에서 귀하가 추적한 샷들을 모두 볼 수 있습니다 ('홀 상세정보' 참조).

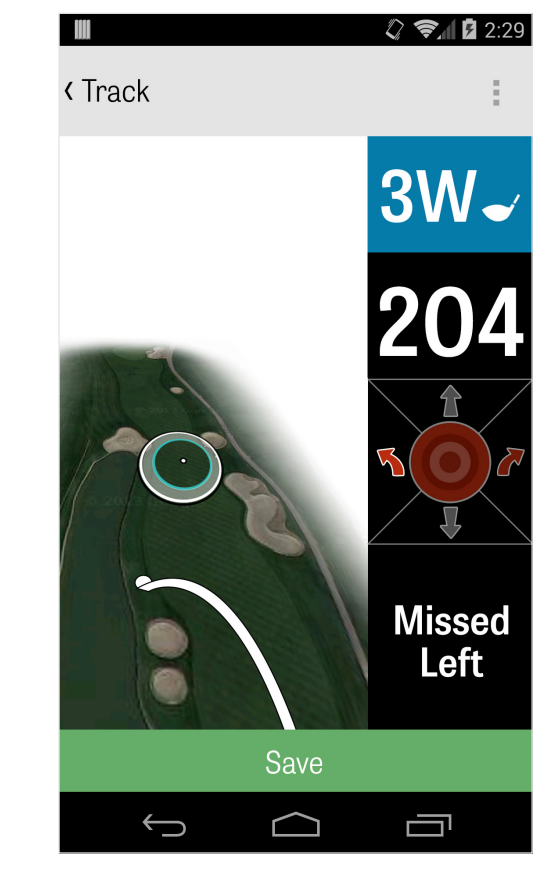

# 라운드 메뉴

'라운드 메뉴'는 귀하의 안드로이드 폰의 기종에 따라 휴대폰의 메뉴 버튼 또는 액션 바의 오른쪽 상단에 있는 드롭다운 메뉴 아이콘을 톡 치면 열립니다. 여기에서 신속하게 다른 홀로의 이동, 홀과 스코어카드 상세정보 보기, 사진 촬영, 골퍼의 편집, 현재 GPS 보기로의 전환, 또는 라운드 종료를 할 수 있습니다.

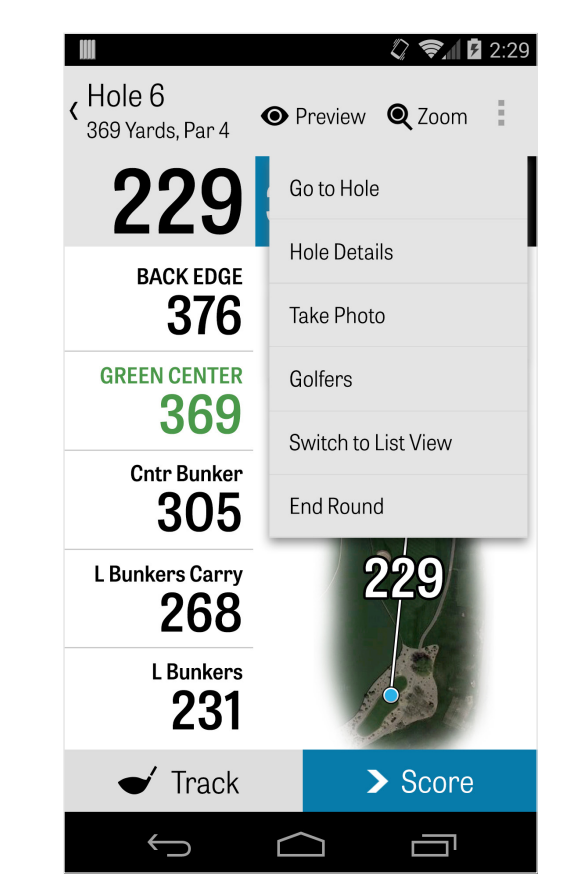

## 홀 상세정보

골프 라운드의 플레이를 진행하는 동안 귀하의 통계 데이터, 점수 및 샷 정보를 수집합니다. 이 정보는 휴대폰의 메뉴 버튼이나 GPS 화면에서 액션 바의 오른쪽 상단에 있는 드롭다운 메뉴 아이콘을 톡 쳐서 열리는 '홀 상세정보' 화면에서 신속하게 볼 수 있습니다. 현재 플레이중인 홀, 귀하의 통계 현황, 추적한 샷, 스코어카드, 플레이 메모, 및 사진 정보를 이 화면에서 볼 수 있을 것입니다.

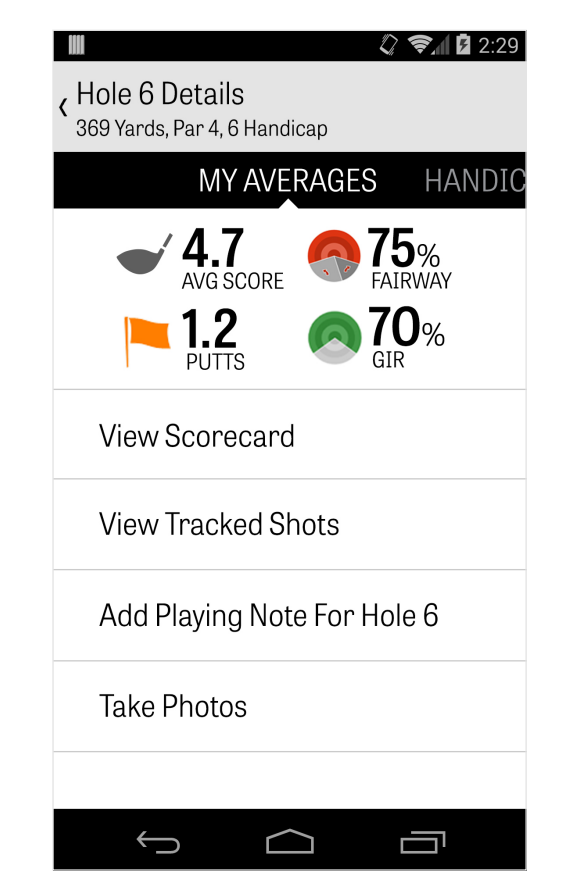

### 점수계산

점수를 보려면, GPS 화면에서 "Score" 버튼을 태핑하세요. 총점, 퍼트수, 티오프 클럽, 페어웨이 히트, 취한 샌드샷, 벌점 및 이차 골퍼를 조정할 수 있어요. 라운드 내의 다른 골퍼에 대해서는, 기본으로 점수와 퍼트를 입력하기만하면 됩니다. 그들의 전체 통계를 로그하려면 설정에서 이차 골퍼에 대한 로그 통계와 로그 퍼트를 켜셔야합니다. 일단 점수 정보가 입력되면, 하부의 녹색 "Save" 버튼을 태핑하면 귀하의 점수가 저장됩니다. 골퍼의 점수를 입력한 후, 점수와 통계를 기록하는 모든 골퍼의 목록으로 가게됩니다.

|            |                    |                 | () <del>(</del> , | 2:29        |
|------------|--------------------|-----------------|-------------------|-------------|
| < Hole     | e 6 Score          | e - Tommy       | ,                 | :           |
|            |                    | Score           |                   |             |
| 2<br>Eagle | <b>3</b><br>Birdie | <b>4</b><br>Par | <b>5</b><br>Bogey | 6<br>2 Boge |
|            |                    | Putts           |                   |             |
| 0          | 1                  | 2               | 3                 | 4           |
|            |                    | Tee Club        |                   |             |
|            |                    | 1W              | 3W                | 5W          |
|            |                    | Fairway         |                   |             |
| 1          |                    | 0               |                   | Ţ           |
|            | Ĵ                  | $\bigcirc$      |                   | ד           |

### 점수계산

### 골퍼를 태핑하여 점수 입력 화면에서 점수를 편집할 수 있습니다. 일차 골퍼 밑의 회색바는 특정 홀에 대한 평균을 빠르게 나타냅니다. 좌측의 수는 스트로크와 퍼팅 정보를 보여줍니다. 라운드 설정에서 선택한 점수 유형에 따라, 우측의 두번째 번호가 라운드 점수에 대한 총점을 보여줍니다.

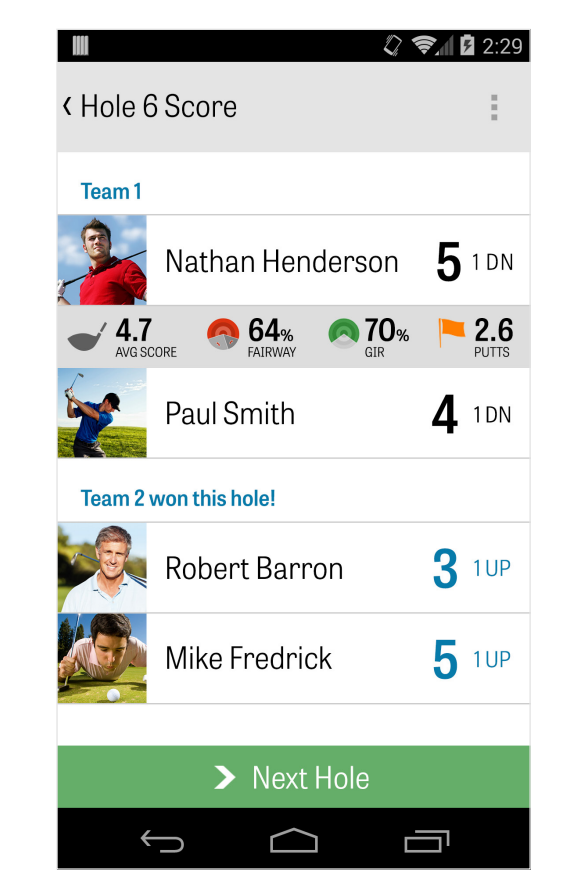

Golfshot Plus

### 배터리 수명의 최대화

배터리의 충전량을 최대한으로 사용하려면, '환경설정' > ' 배터리 수명' > 'GPS 업데이트 속도' 순으로 이동하여 "가장 느리게"를 선택하십시오. 또는 다음과 같은 배터리 절약 요령을 활용할 수도 있습니다: 1. '환경설정'에서 '저속 GPS 휴면 지연'을 선택하십시오 2. 매 라운드의 시작 전에 배터리를 완전히 충전하십시오 3. 와이파이와 블루투스를 끄십시오 4. 화면 밝기를 낮추십시오 5. 공을 치고 다음 번 공을 칠 때까지, 그 사이에는 화면을 잠그십시오

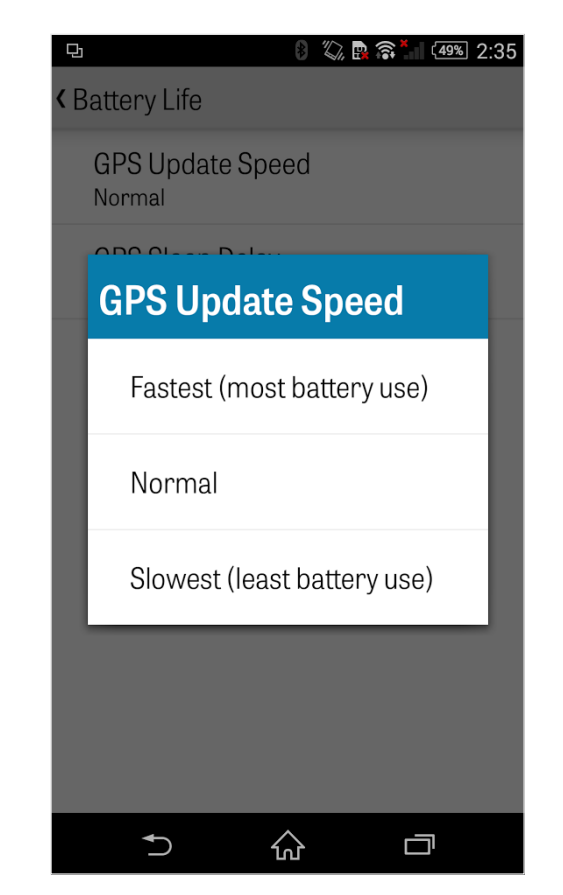

Golfshot Plus

## 지원 자료

온라인 지원

지원 및 자주 묻는 질문, 코스, 연락처 페이지, 또는 이메일: support@golfshot.com

앱 내

Golfshot은 골프 플레이 중의 신속한 응답을 위해 앱 내 피드백 및 지원 서비스를 제공합니다. '환경설정' > '앱 소개 및 지원' > ' 피드백 보내기' 순으로 이동하십시오.

GolfNow 티타임 지원

전화: 1-800-767-3574 또는

이메일: customerservice@golfnowsolutions.com